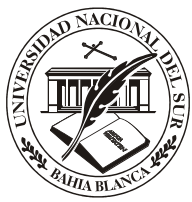

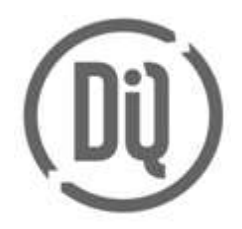

## 15/03/2024

## Uso de la pizarra digital Kaptivo en el aula AB

Tener en cuenta los siguientes pasos para trabajar con la pizarra digital:

- 1. Conectar el cable USB del Kaptivo a la notebook.
- 2. Encender la notebook.
- 3. Presionar el botón del aparato que está en la pared para iniciar el Kaptivo.
- 4. Para conectarse a la pizarra ingresar a https://kaptivo.live/

| ← ♂ ☆ ×<br>kaptivo | ngs//kaptivolive)≈/ Livit Whiteboard Sharing                                                                                                    | н           | <i>R</i> - | * 10 | 10 1 | 2 (2)<br>2 (2) |         |
|--------------------|----------------------------------------------------------------------------------------------------|-------------|------------|------|------|----------------|---------|
|                    | Connect to a Whiteboard                                                                                                    |             |            |      |      |                |         |
|                    | Town and instead                                                                                                    |             |            |      |      |                |         |
|                    |                                                                                                    |             |            |      |      |                |         |
|                    | •                                                                                                    |             |            |      |      |                |         |
|                    |                                                                                                    |             |            |      |      |                |         |
|                    |                                                                                                    |             |            |      |      |                |         |
|                    | Kaptivo. Share your dry-grase whiteboard, live, with anyone, anywhere<br>Capture your whiteboarding workflow automatically as a slide deck. Get y<br>at kaptivo.com | e,<br>pours |            |      |      |                |         |
| and the second of  |                                                                                                    |             |            |      |      | Distri         | Dalaman |

- En el campo "Enter your name" colocar el nombre con que se identificará la sesión
- En el campo "Enter Kaptivo ID" ingresar el código que está en la base del brazo del Kaptivo que está sobre la pizarra blanca: **HQGXDL**

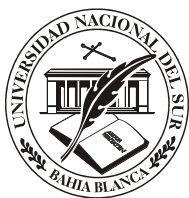

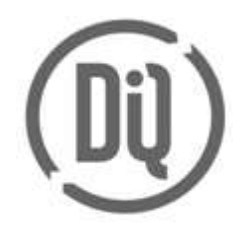

15/03/2024

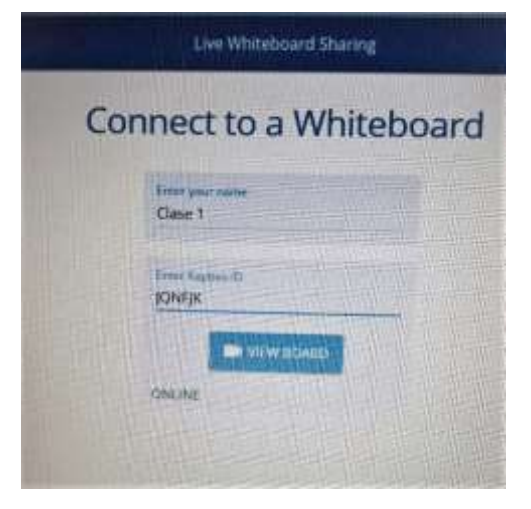

- 5. Cuando se detecta la pizarra figura como ONLINE.
- 6. Presionar VIEW BOARD.
- 7. Cuando el botón del Kaptivo se ponga de color AZUL, presionarlo para comenzar a grabar.
- 8. El dispositivo captura lo que se escribe en la pizarra blanca que está delimitada por las marcas que dicen KAPTIVO.

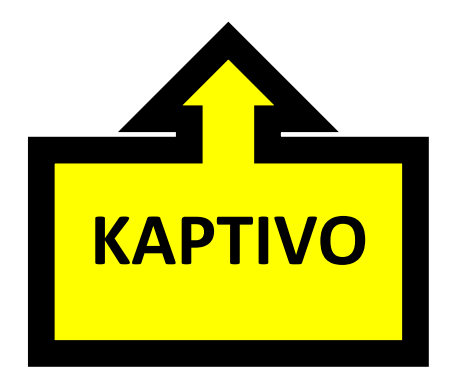

9. Escribir en la pizarra y verificar que se refleje en la aplicación web.

**RECOMENDACIÓN**: preguntar a los estudiantes que se encuentran de forma remota si logran ver correctamente, cada vez que se realice un cambio en lo que se está proyectando. Se debe considerar que hay un retraso de 3 segundos aproximadamente entre lo que se escribe en la pizarra y lo que se proyecta.

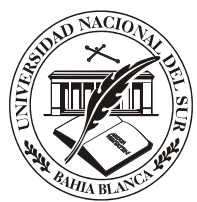

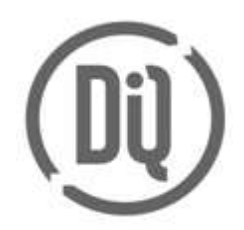

## 15/03/2024

10. Para invitar a los que verán la clase, seleccionar PARTICIPANTS, o pasarle el sitio web <u>https://kaptivo.live/</u> e informarles que les aparecerá la siguiente pantalla para proceder con el ingreso de su nombre (para ser aceptado como participante) y de JQNFJK, para conectarse a la pizarra Kaptivo. Si aparece el mensaje ONLINE, deberán presionar el botón View Board.

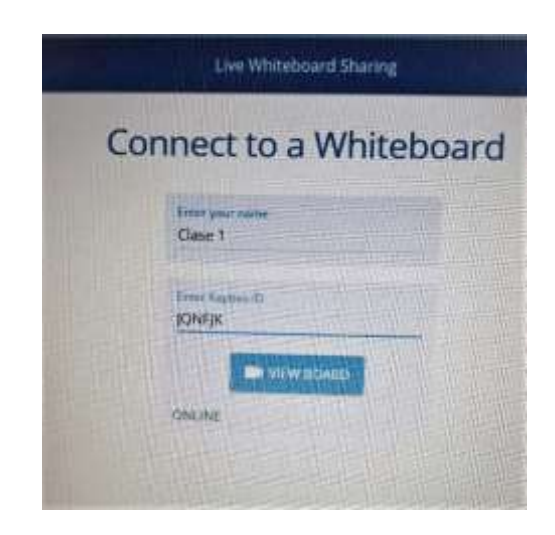

11. Luego que el participante ingrese sus datos, en la web del docente, se recibirán solicitudes de los usuarios que se quieran conectar a la pizarra:

| Dige would be | The poor their secondary |
|---------------|--------------------------|
| (Abazin)      |                          |
| Max residents | Country 1                |

**12.** Antes de cerrar la sesión, marcar la opción **SHARE** para descargar las diapositivas que se generaron al escribir en la pizarra y compartirlas con los estudiantes.

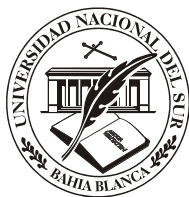

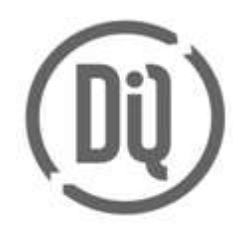

15/03/2024

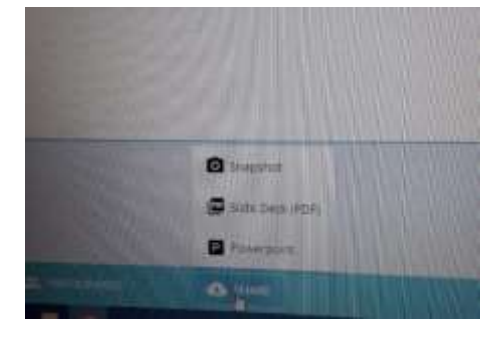

13. Seleccionar la opción **DOWNLOAD PDF** para descargar las diapositivas que se generaron.

|                       | * * 0                                                                                                    |                      | 0       |
|-----------------------|----------------------------------------------------------------------------------------------------|----------------------|---------|
| -                     |                                                                                                    | Malerande<br>Teatrin | B       |
|                       |                                                                                                    |                      | R       |
|                       | (come)                                                                                                    | HE.                  |         |
|                       |                                                                                                    |                      | (G)(018 |
| and the second second | Contraction of the local division of the local division of the loc | -                    | -       |

14. Se guardarán en el disco con el siguiente nombre: (Kaptivo+Código Kaptivo+Fecha+Sesión)

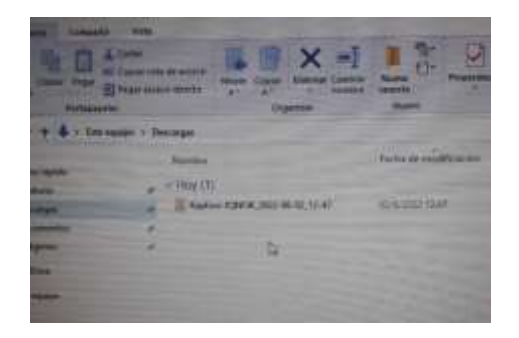

IMPORTANTE: Una vez que se finalice la sesión no habrá forma de recuperar estas diapositivas.

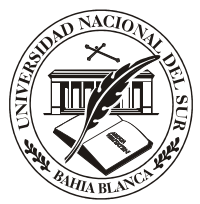

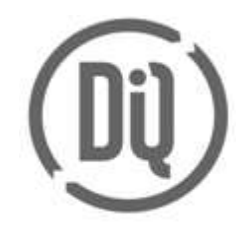

## 15/03/2024

15. Cuando se termine la presentación o clase, **finalizar la sesión**. Para ello, hacer clic en el botón **END** de la aplicación de Kaptivo, que se encuentra en el costado superior derecho de la pantalla.

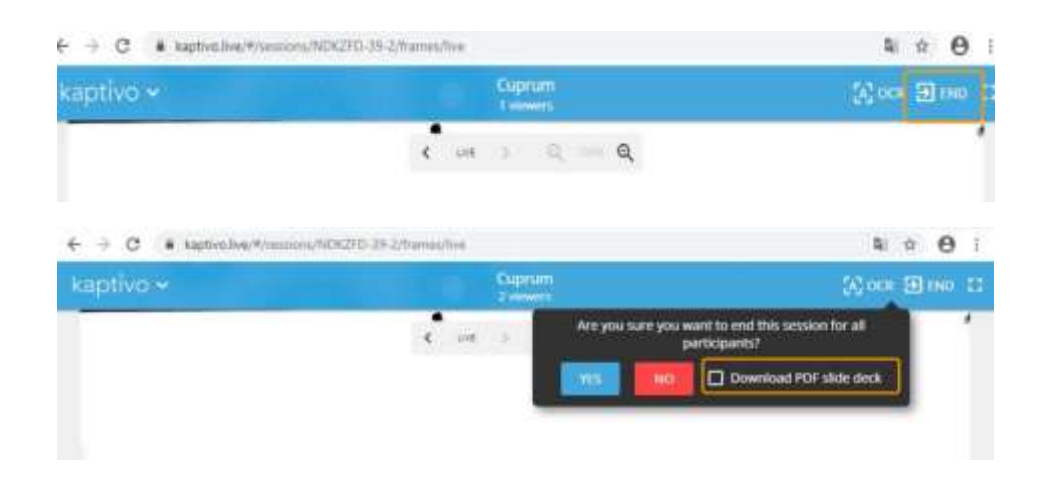

Kaptivo, tiene la opción de reconocimiento de caracteres inteligente, lo que permitirá mostrar en letra imprenta digitalizada lo escrito y además poder traducir al idioma de su preferencia.